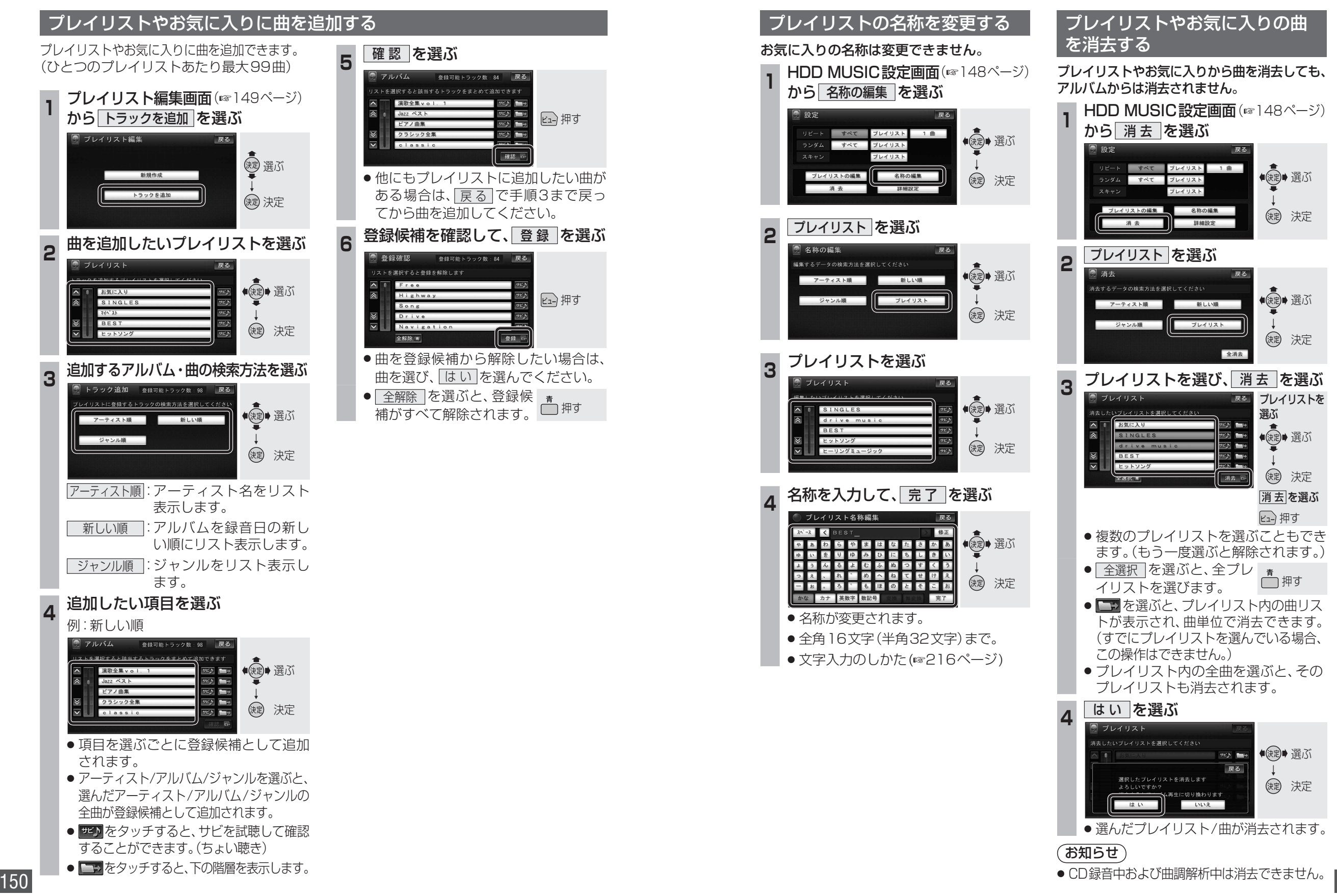

ーディオ

H D

D

Μ

Ü

Š

Ċ

を再生する